## Team Registration - Steps for Team Captains to Register Their Team:

Go to WWW.HENDERSONVILLESOCCERCLUB.COM

**Step 1**: In the top-right corner, click **Register** to create a new account or **Login** to access your existing account.

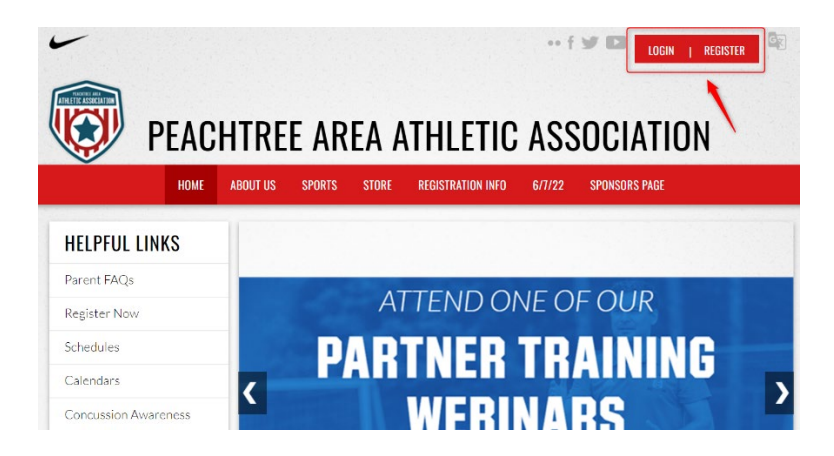

**Step 2**: If you are creating an account, follow the prompts to register yourself as a Volunteer or Team Staff member. For those logged into their existing account, navigate to your account page and click **Volunteer** on the left.

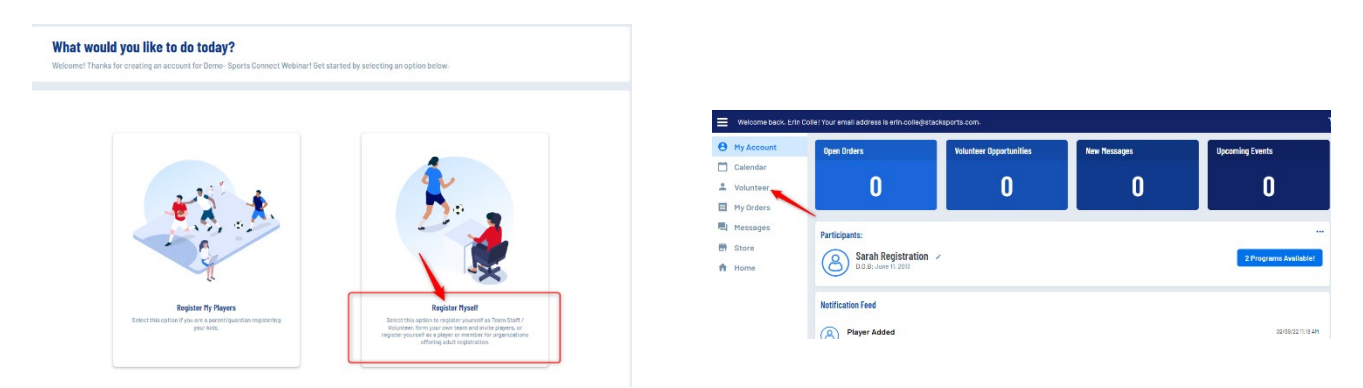

**Step 3**: If prompted, input any missing required information and click **Continue** at the bottom-right.

| Account Holde                          | r Information        |          |                        |
|----------------------------------------|----------------------|----------|------------------------|
| Account noide                          | First Name *         |          | Last Name *            |
| D<br>Upload Profile                    |                      |          |                        |
| Picture                                | Gender *             | -        | Relationship to Player |
|                                        |                      |          |                        |
|                                        | colle.erin@gmail.com |          |                        |
|                                        |                      |          |                        |
| Contact Inform                         | nation               |          |                        |
| Email Address *<br>colie.erin@gmail.co | om                   | Cell Pho | ne *                   |
|                                        |                      |          |                        |

**Step 4**: Click **View Divisions** next to the appropriate program. Select your division and click **View Selected Opportunities.** 

| Pri | ograms                          |                |
|-----|---------------------------------|----------------|
| 1   | Adult Rec Soccer Fall 2022      | Hide Divisions |
| 2   | Select Divisions:               |                |
| 2   | Monday Night Uver 40            |                |
| 2   | 2022 Fall Baseball              | View Divisions |
| 3   | 2022 Spring Soccer Season       | View Divisions |
| 4   | 0 2022 Fall Lacrosse Tournament | View Divisions |

**Step 5**: Select yourself to be the Team Captain.

| CT WEBINAR                                                                                            |                                         |
|----------------------------------------------------------------------------------------------------|-----------------------------------------|
| Looking to get involved? Here are some opportunities.<br>You can sign up yourself or a family member. |                                         |
| Adult Rec Soccer Fall 2022 Honday Naght Over 40                                                       |                                         |
| Head Coach<br>Select                                                                                  |                                         |
| Z Beck                                                                                                | Show All Available Opportunities Skip N |

**Step 6**: Enter your Team Name and click **Continue**.

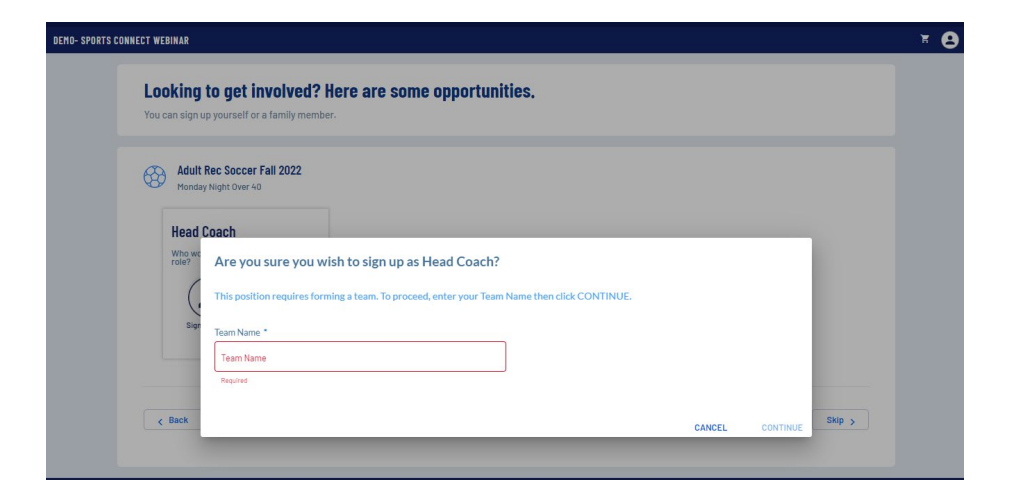

**Step 7**: Complete registration and click **Manage Invites** on the confirmation screen to invite players to the team.

| DEMO- SPORTS CONNECT WEBINAR |                                                                                                    |                                            |  |  |  |  |  |
|------------------------------|----------------------------------------------------------------------------------------------------|--------------------------------------------|--|--|--|--|--|
|                              | Congratulations! Your order has been submitted!                                                                                                    |                                            |  |  |  |  |  |
|                              | Thanks, Erin,         Your order has been successfully placed. Your Registration Order Confirmation Number is 12735562 .         Payment Method       \$515.43         Your credit card ending in 1111 will be charged \$515.43. You will see a charge on your credit card statement from Demo-Sports Connect Webboort | Open Balance<br>Total Open Balance: \$0.00 |  |  |  |  |  |
|                              | Webmar .                                                                                                    |                                            |  |  |  |  |  |

Any questions – email annamacyscudder@gmail.com